# **Grissom ES** How to Access the HUB

#### On HISD Network

1. Log in to the computer or laptop.

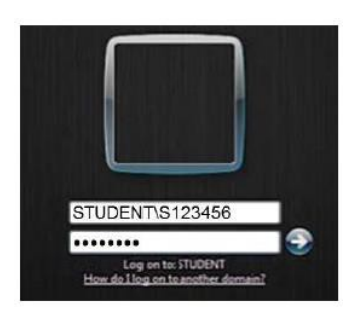

Username: Student\S###### ("#" is the student's ID number)
Password: XXXXXXXX ("X" is the student's 8-digits birthday.
For example, August 10, 2008 is 08102008)

2. Open a web browser (preferably Chrome) and access the HUB at <u>www.houstonisd.org/hub</u>

The hub is set-up for single sign on; therefore, it will recognize the student from their initial login to the computer or laptop. Once in the HUB, the student should see their name in the upper right-hand corner.

#### On Home Network

- 1. Open a web browser (preferably Chrome) and access the HUB at www.houstonisd.org/hub
- 2. When prompted with the Houston ISD Login Service screen, enter:

| ISTON<br>at School District |                                                                   |
|-----------------------------|-------------------------------------------------------------------|
| rvice                       |                                                                   |
| sword.                      |                                                                   |
| STUDENT\S123456             | Alberreihi<br>Studiktypek                                         |
|                             |                                                                   |
|                             | ISTON<br>It School District<br>rvice<br>swort.<br>STUDENT\S123456 |

Username: Student\S###### ("#" is the student's ID number)
Password: XXXXXXX ("X" is the student's 8-digits birthday.
For example: August 10, 2008 is 08102008)

Once in the HUB, the student should see their name in the upper right-hand corner.

After successfully logging into the HUB, you will see the student Homepage.

1. Click on the tab for Digital Resources.

There are many different digital resources for Houston ISD students. Click on any program to automatically start the program.

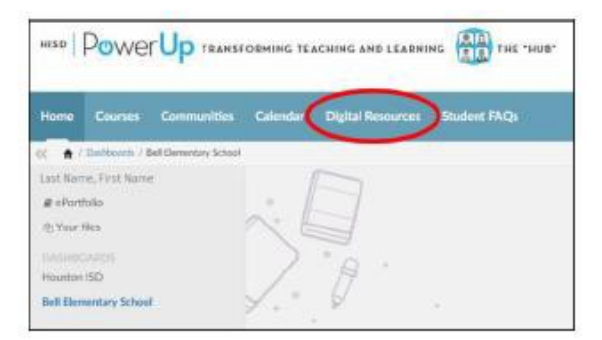

# Grissom ES Cómo Acceder al HUB

### A Través del Internet de HISD

1. Inicie la sesión en la computadora o laptop.

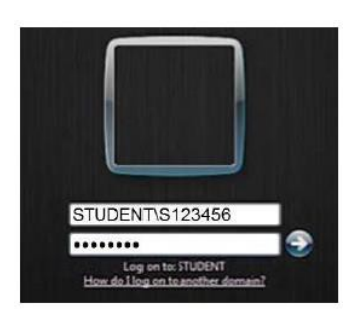

Usuario: Student\S###### ("#" es el número de ID del estudiante) Clave: XXXXXXX ("X" es el cumpleaños del estudiante en 8 dígitos. Por ejemplo: Agosto 10, 2008 es 08102008.)

2. Abra una página de web (preferiblemente en Chrome) y acceda al HUB en www.houstonisd.org/hub

El HUB está configurado para "inicio de sesión único"; por lo tanto, reconocerá al estudiante desde su inicio de sesión inicial en la computadora o laptop. Una vez en el HUB, el estudiante debería ver su nombre en la esquina superior derecha.

## A Través del Internet del Hogar

- 1. Abra una página de web (preferiblemente en Chrome) y acceda al HUB en www.houstonisd.org/hub
- 2. Cuando se le solicite el inicio de sesión de servicio de Houston ISD, ingrese:

| e              |                          |
|----------------|--------------------------|
| t.             |                          |
| UDENT\\$123456 | Athereiti<br>Studiktysek |
|                |                          |
|                | JDENT\\$123456           |

Usuario: Student\S###### ("#" es el número de ID del estudiante) Clave: XXXXXXXX ("X" es el cumpleaños del estudiante en 8 dígitos.

Por ejemplo: Agosto 10, 2008 es 08102008.)

Una vez en el HUB, el estudiante debería ver su nombre en la esquina superior derecha.

Después de iniciar la sesión correctamente en el HUB, verá la página de inicio del estudiante.

1. Haga clic en la pestaña de Recursos Digitales.

Hay muchos recursos digitales diferentes para los estudiantes de Houston ISD. Haga clic en cualquier programa para iniciarlo automáticamente.

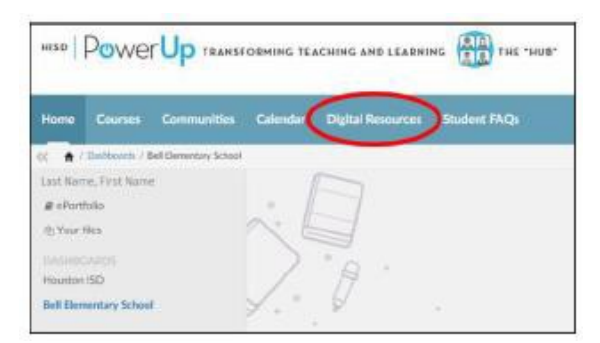